| Informatika | Azonosító |  |  |  |  |  |  |  |  |
|-------------|-----------|--|--|--|--|--|--|--|--|
| emelt szint | jel:      |  |  |  |  |  |  |  |  |

## 1. Burgonya

A burgonya, vagy közismertebb nevén a krumpli, B- és C-vitaminban gazdag, sokrétűen használható élelmiszernövényünk. Sokan nem tudják azonban, hogy különböző ételekhez más-más fajtájú burgonyát érdemes használni.

Az Ön feladata, hogy készítsen egy, a burgonyatípusokat és fajtákat bemutató ismertetőt az alábbi leírás és minta alapján. A dokumentum elkészítéséhez a *krumpliforras.txt* UTF-8 kódolású szövegállományt és a *balatoni-rozsa.jpg*, *cimkrumpli.png*, *kiskrumpli.png*, *noveny.jpg*, *peruilila.jpg*, *rioja.jpg*, *skot.jpg* és *somogyi-kifli.jpg* képeket használja fel!

- 1. Hozza létre szövegszerkesztő program segítségével a *burgonya* nevű dokumentumot a program alapértelmezett formátumában a források felhasználásával! Ügyeljen arra, hogy az elkészült dokumentum felesleges és többszörös szóközöket, illetve üres bekezdéseket ne tartalmazzon! A dokumentumban alkalmazzon automatikus elválasztást!
- 2. Legyen a dokumentum A4-es lapméretű és álló tájolású! A bal és a jobb oldali margót 2,2 cm-esre, az alsó és felső margót 2 cm-esre állítsa be!
- 3. A szöveg karakterei Times New Roman (Nimbus Roman) betűtípusúak legyenek, a szövegtörzs pedig 11 pontos betűméretű! A szövegtörzs bekezdéseinek igazítása – a táblázaton kívül és ahol a feladat mást nem kér – legyen sorkizárt, 0,5 cm első sor behúzású, a sorközük egyszeres, előttük és utánuk 0 pontos térköz!
- 4. Készítse el a címet a következőképpen!
  - a. Hozzon létre egy 1 soros és 3 oszlopos, szegély nélküli táblázatot! A táblázat oszlopainak szélessége rendre 3, 4, 3 cm legyen! A táblázatot igazítsa vízszintesen középre!
  - b. A középső cellába gépelje be a "Burgonya" szót! A cím legyen 16 pontos méretű, félkövér és kiskapitális betűstílusú! A középső cella tartalmát vízszintesen és függőlegesen igazítsa középre!
  - c. Szúrja be az egyik szélső cellába a *cimkrumpli.png* képet! A kép magasságát a méretarányok megtartásával állítsa 2 cm-esre! Másolja és tükrözze a képet a másik szélső cellába!
  - d. A bal oldali cella tartalmát vízszintesen igazítsa jobbra, a jobb oldali cella tartalmát pedig balra!
- 5. Az öt alcímet a következőképpen formázza meg!
  - a. A betűméretet állítsa 14 pontosra és félkövér betűstílusúra!
  - b. Az alcímek előtt és mögött 6 pontos térközt állítson be!
- 6. A bevezető szövegben lévő latin kifejezéseket formázza dőlt betűstílussal a minta szerint!
- 7. A második alcímhez a minta szerinti helyre szúrja be a *noveny.jpg* képet, és a méretarányok megtartásával állítsa be a szélességét 3 cm-esre! A kép és a szöveg között 0,4 cm távolságot állítson be!

A feladat folytatása a következő oldalon található.

| Informatika | Azonosító |  |  |  |  |  |  |  |  |
|-------------|-----------|--|--|--|--|--|--|--|--|
| emelt szint | jel:      |  |  |  |  |  |  |  |  |

- 8. A "Főzési típusok" alcím alá készítsen egy 3 oszlopos, 4 soros, 16 cm széles, középre igazított táblázatot, melybe helyezze el a mintának megfelelően a szöveget! A táblázat 2-4. sora 2,5 cm magas legyen! A táblázat oszlopainak szélessége rendre 2,8 cm, 8,7 cm és 4,5 cm legyen!
- 9. A táblázatban lévő szövegek formázását a következők szerint végezze el!
  - a. A táblázat első sorában, valamint első és harmadik oszlopában a tartalmat igazítsa vízszintesen középre! A táblázat minden cellája függőlegesen középre igazított legyen!
  - b. Az első oszlop minta szerinti celláinak háttérszínét állítsa be rendre zöld, piros és kék színűre! Itt a betűk színét fehérre állítsa be!
  - c. Az első sor és oszlop betűstílusát a minta szerint állítsa be!
  - d. A középső oszlopban a minta szerinti cellákban lévő szöveget alakítsa át felsorolássá úgy, hogy a felsorolás jele a *kiskrumpli.png* kép legyen! A felsorolás sorainak igazítását a minta alapján végezze el!
- 10. Állítsa be, hogy a "Néhány magyar fajta" alcím mindenképpen egy új oldal tetejére kerüljön! Az alcím alatti részt 3 hasáb alkalmazásával alakítsa ki! A hasábok szélessége 5 cm legyen! A három hasábban a szöveget a minta szerint ossza el! A burgonyafajták neve alá szúrja be a fajtához tartozó képet (somogyi-kifli.jpg, balatoni-rozsa.jpg, rioja.jpg)! A képek szélességét a méretarányok megtartásával állítsa 5 cm-re! A fajták neveinek betűmérete legyen 12 pontos! A fajták neveit és a leírásukat formázza és igazítsa a mintának megfelelően! Az itt lévő bekezdések első sorának behúzása 0 cm-es legyen!
- 11. A "*Különleges fajták*" alcím alatti résznél a két fajta nevét állítsa 12 pontos méretűre, félkövér betűstílusúra, valamint előtte és utána is állítson be 6 pontos térközt! A fajták nevét igazítsa a minta szerint! A két fajtának a leírásához szúrja be a *peruilila.jpg* és a *skot.jpg* képeket! A képek szélességét a méretarányok megtartásával 5 cm-esre állítsa és igazítsa a minta szerint!

30 pont

## Forrás:

http://www.bekesibio.hu/2012/09/keszthelyi-burgonyafajtak/ Utolsó letöltés: 2016.12.29. https://hu.wikipedia.org/wiki/Antoci%C3%A1nok Utolsó letöltés: 2016.12.29. http://www.lilaburgonya.hu/hu/lilaburgonyafajtak Utolsó letöltés: 2016.12.29. http://www.obtt.hu/tudnivalok/fozesi-tipusok Utolsó letöltés: 2016.12.29. http://www.obtt.hu/sites/default/files/uploads/71\_fajtak12\_2\_0.pdf Utolsó letöltés: 2016.12.29. http://menukalkulator.hu/burgonya-fajtak/ Utolsó letöltés: 2016.12.29. https://hu.wikipedia.org/wiki/Burgonya Utolsó letöltés: 2016.12.29. http://www.clipartbay.com/cliparts/potatoes-clip-art-free-l9jy15a.png Utolsó letöltés: 2016.12.29. http://www.storko.eu/ Utolsó letöltés: 2016.12.29.

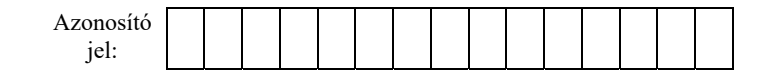

## Minta a Burgonya feladathoz:

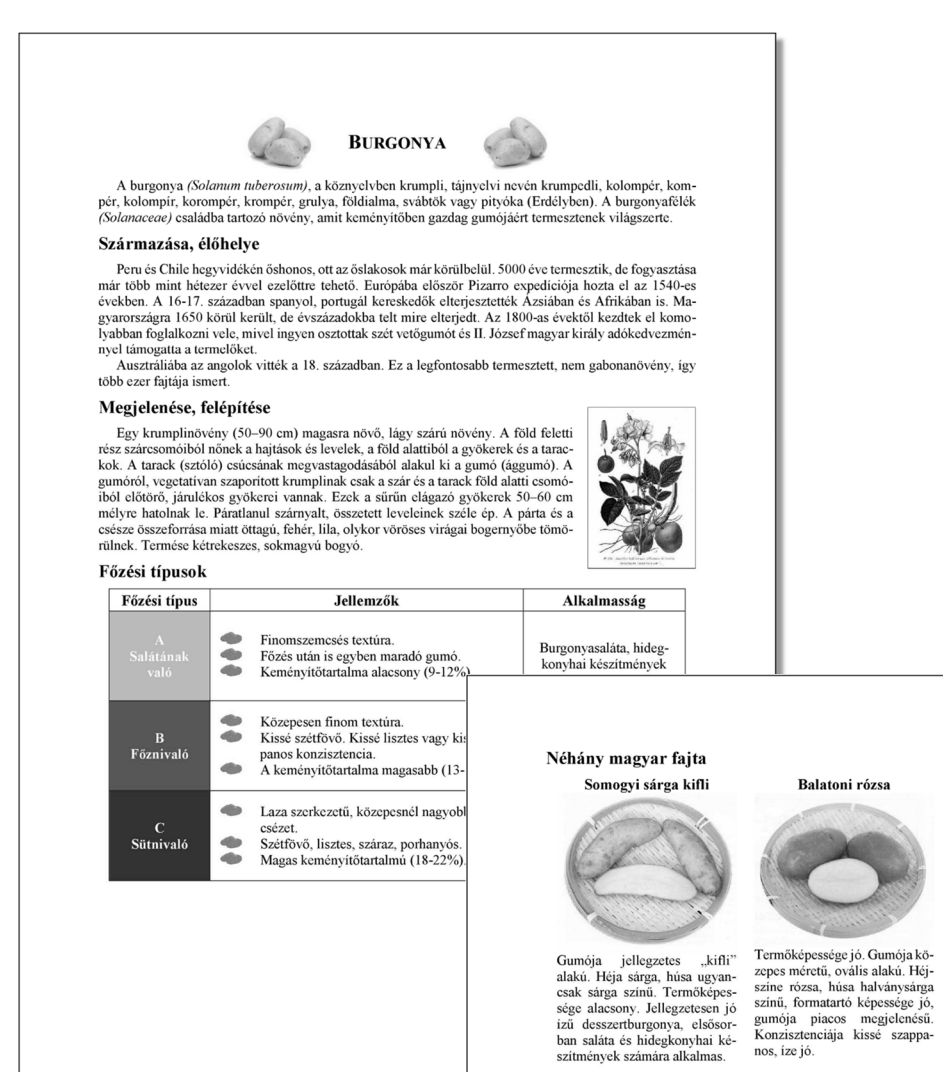

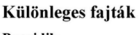

Perui lila

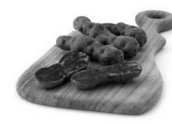

Perui Illa Kanga Kanga

Skót-felföldi vörös

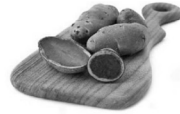

A Skót-felföldi vörös feltehetően a lelkes gyűjtökkel került a Vik-tória-korabeli Skóciába, ahol az 1850-es évektől kezdve termesztet-ték. Onalló fajtaként, Highland Burgundy Red" néven 1936-ban ke-rült be az angol nemzeti fajtagyűjteménybe. A Skót-felföldi vörös nagy méretű megnyűl-tojásdad krumplikat nevel sekélyen ülő szemekkel, egy rozsdabama fedőréteget viselő burgundi-vörös héjjal. A hús világos bordó-halvány burgundivörös szinű, a héj alatt jellegzetes fehér sávval. A vörös szint a lila fajtáké-hoz hasonlóan antocianinok adják, igy ez a fajta is gyakran felkerűl az egészséges étrendet követők bevásárlólístájára. Kífejezetten magas száraznayag-tartalmu, tőkéletes és gyönyőrű szines chips készí-hető belőle, de emellett, kiváltképp a nyári időszakban, saláták alapanyagaként és különleges hatású körtetekhez is jól használható.

## Rioja (Szászszorszép)

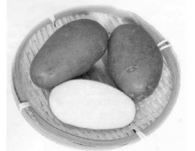

Gumója hosszas ovál alakú, sza-Gumoja hosszas oval aláku, sza-bályos. Heja piros, húsa sárgás-fehér színű. Középkorai érésű, bőtermő étkezési burgonya. Ke-ményítőtartalma magas, kon-zisztenciája lisztes. Kedvező gu-móformája, kiegyenlített mérete következtében rendkívűl piacos megielenésű. megjelenésű.